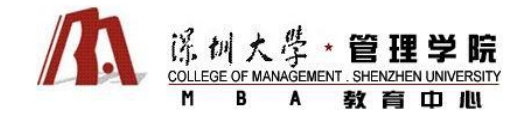

# 深圳大学 MBA2013 (秋) 网报指引

各位 2013 秋季 MBA 考生:

您好,2013年秋季 MBA 全国网上报名已正式开始,网上报名时间: 10月10日至31日 (9:00-22:00)。 温馨提示:请规划好报名时间,避免最后报名期间高峰时段的网络堵塞。

## 第一环节 注册账号

步骤1: 阅读网上报名有关信息

为顺利完成网上报名,网报前详细阅读中国研究生招生信息网有关信息。 2013年全国硕士研究生招生考试报名指南: http://yz.chsi.com.cn/z/yz2013zsbm/

步骤 2: 在研究生招生信息网注册账号

网址: http://yz.chsi.com.cn/user/regprotocol.jsp

点击"我接受"后根据自己实际情况填写注册用户资料

步骤 3: 注册成功,返回首页

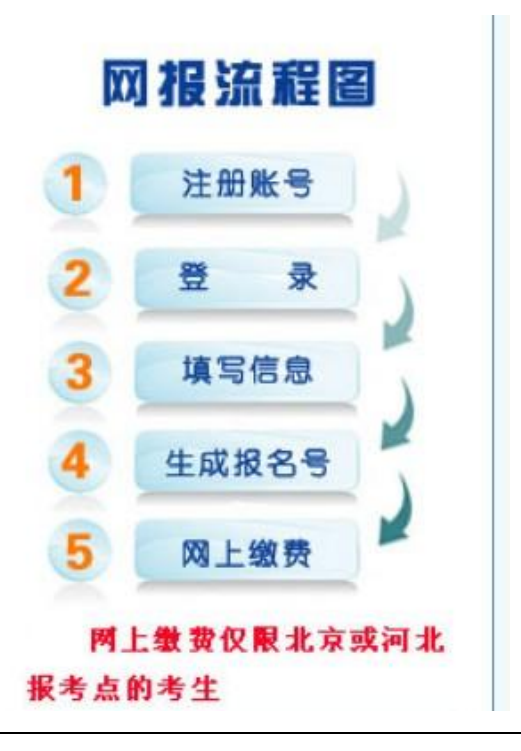

### 网报流程

# 【报考咨询】 深圳大学 MBA 教育中心

联系人:陈老师、党老师; 联系电话: (0755) 26535170; 电邮: mbaadm@szu.edu.cn; QQ: 1844469515; 网址: www.szumba.com

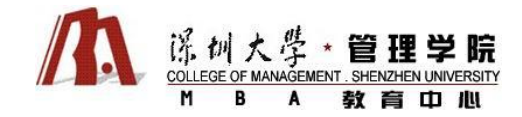

## 第二步(共9个步骤)

步骤 1: 点击研究生招生信息网首页正中的"网报入口"。

## 步骤 2: 阅读教育部公告→点击"阅读完毕"

步骤 3: 阅读考试承诺书→点击"同意"。

2013年全国硕士研究生网报开始正式报名

2012年10月10日-31日,9:00-22:00 [网报入口]

#### 2013年全国硕士研究生招生考试报名指南

2013年全国硕士招生简章汇总 2013年硕士招生工作通知

#### 2013专业学位硕士PK学术型硕士

负责人就修订后《国家教育考试违规处理办法》答记者问 全文

| ■ 2013年全国硕士研究生入学考试 □上报名系统                        |                                                                                                    |    | ■ 2013年全国硕士研究生入学考试 网上报名系统                        |                                                                                                    |      |
|--------------------------------------------------|----------------------------------------------------------------------------------------------------|----|--------------------------------------------------|----------------------------------------------------------------------------------------------------|------|
| 当前用户名: hthgg                                     | 建塑料含面色」 2 混出                                                                                                    | 證录 | 当前用户名: https:                                    | Assess                                                                                                    | 退出登录 |
| 报名流程<br>• 1、 阅读教育部公告                             | <b>公 告</b><br>全国硕士研究生招生考试是国家教育考试,考生在报名前应认真阅读《2013年全国招收攻读硕士学位研究生简章》等有                                                                            |    | 报名流程<br>1、 圆读教育部公告                               | 报考硕士研究生考生诚信考试承诺书<br><sub>我是急加2013年全国硕士研究生考生,现已以真硕选(2013年全国规办改造硕士委价研究生简章)。</sub>                                      |      |
| 🔷 2、阅读考试承诺书                                      | 关规定。<br>在报考过程中,遵纪守法、诚实守倍是对每一个考生的基本要求。对在全国硕士研究生招生考试中违规和作弊的考生,                                                                                    |    | • 2、阅读考试承诺书                                      | 《國家教育考试這號处理办法》等有关报考规定,为维护此次考试的严肃性、权威性和公平性,确保考试的顺利进行,我<br>和重要诺以下事項。                                                   |      |
| <ul> <li>3、选择报考的单位</li> <li>4、填写个人信息1</li> </ul> | 将依据《 <b>国家教育考试违规处理</b> 办法》(2004年5月19日中华人民共和国教育部令第18号发布,根据2012年1月5日《教育部<br>关于修改 <b>&lt;国家教育考试违规处理办法&gt;的决定》</b> 修正)等有关规定严肃处理。情节特别严重的,可给予暂停参加各种国家 |    | 3、选择报考的单位                                        | <ol> <li>我保证网上报名时所提交的报号信息和现场确认时所提交的各项材料真实、准确。如有虚假、错误信息和弄虚作很行为,本人承担由此造成的一切后果。</li> </ol>                              | ŭ    |
| ● 5、填写个人信息2                                      | 教育考试1至3年的处理,同时,对在校生,由其所在学校按有关规定给予处分,直至开除学籍;对在职考生,有关部门将通<br>知考生所在单位,由考生所在单位视情节给予党纪或政纪处分;构成犯罪的,由司法机关依法追究刑事责任。                                     |    | <ul> <li>4、項与个入信息1</li> <li>5、填写个人信息2</li> </ul> | <ol> <li>我将自觉服从考试组织管理部门的统一支持,接受监考人员的检查、监督和管理。</li> <li>我保证在考试中诚实守信,自觉遵守领士研究生招生考试起操和考场规则。如有违纪、违规行为;自愿接受监考人</li> </ol> | c    |
| <ul> <li>6、选择报考的专业</li> <li>7、选择报考点</li> </ul>   | 考生的违规或作弊事实将记入《国家教育考试诚信档案》,并通报其所在学校或单位,记入考生人事档案。作为今后升<br>学和就业的重要参考依据。                                                                            |    | • 6、选择报考的专业                                      | 员概据国家有关规定所作出的处罚,如有违法行为,自愿接受国家相关法律法规的惩罚。                                                                              |      |
| 🔷 8、校对填报信息                                       | 按照教育部规定,所有参加全国硕士研究生招生考试的考生都必须签定《报考2013年硕士研究生考生诚信考试承诺书》<br>(网上报名时点击同意后即视为认可)。诸每一位考生务必于报名前认真阅读承诺书,并郑重签定。                                          |    | <ul> <li>7、选择报考点</li> <li>8、校对填报信息</li> </ul>    | 開造内、不用意                                                                                                    |      |
| • 9、完成报名                                         | 教育部高校学生司<br>二〇一二年九月二十五日<br><b>阅读完毕</b>                                                                                                    |    | • 9、完成报名                                         |                                                                                                    |      |

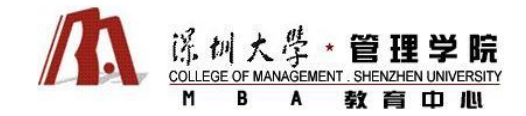

步骤 4: 选择报考的单位→阅读"报考深圳大学硕士研究生公告"→点击"下一步"

| 报名流程                                                                                   | 选择报考招生单位以及考试                                                            | <b>方式、专项计划</b><br>的网报公告,以免导致报名无效) |  |  |  |  |  |
|----------------------------------------------------------------------------------------|-------------------------------------------------------------------------|-----------------------------------|--|--|--|--|--|
| <ul> <li>1、阅读教育部公告</li> <li>2、阅读考试承诺书</li> <li>3、选择报考的单位</li> <li>4、填写个人信息1</li> </ul> | 招生单位: 广东省 		 (10590)深圳大学<br>考试方式: 管理类联考 		 各类考试方式和专项计划的概述以及关<br>专项计划: 无 | ▼ (按照单位名称排序)                      |  |  |  |  |  |
| <ul> <li>5、填写个人信息2</li> <li>6、选择报考的专业</li> </ul>                                       | 下一步                                                                     |                                   |  |  |  |  |  |
| • 7、选择报考点                                                                              | 招生单位网报公告[(10590)深圳大学]                                                   |                                   |  |  |  |  |  |
| • 8、校对填报信息                                                                             | 标题                                                                      | 发布时间                              |  |  |  |  |  |
| ● 9、完成报名                                                                               | 报考深圳大学硕士研究生公告                                                           | 2012-09-24                        |  |  |  |  |  |
|                                                                                        | 选项说明                                                                    |                                   |  |  |  |  |  |

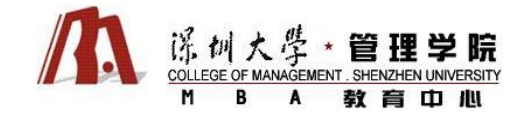

步骤 5: 填写个人信息(\*号为必填项)

特别提示:

1. 深圳大学 MBA 项目秋季班的学员身份为"全日制硕士研究生",培养模式为不脱产(在职)学习,无脱产班。

2. 报考类别建议考生填写"委培",如选择"自筹",人事档案须转往深圳大学。录取、签订委培协议时,委培单位可不是现工作

单位。"委培"类别的最终确定以《委培协议》的签订为准。《委培协议》将于复试后发放签订。备用信息可选择不填。

步骤 6: 填写"个人基本信息 2" (\*号为必填项)

特别提示:

选择"自筹"的考生,在复试通过后需将档案调入深圳大学,调档目前以邮寄形式完成,档案管理单位、地址和邮编请务必准确。暂时不清楚的,可在"现场确认"环节修改此信息。

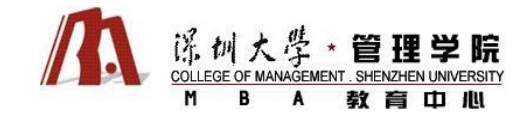

步骤 7: 择报考的专业

报考院系所名称: (005)管理学院

报考专业: (125100) (专业学位) 工商管理硕士

| 报名流程        | 选择报考的专业                                                                                                    |
|-------------|----------------------------------------------------------------------------------------------------|
| • 1、阅读教育部公告 | <ul> <li>* 报考单位名称:深圳大学</li> <li>* 报考院系所名称: (005)管理学院</li> </ul>                                                                                 |
| ● 2、阅读考试承诺书 | *报考专业: (125100)(专业学位)工商管理 ▼                                                                                                    |
| 📍 3、选择报考的单位 | *研究方向: (01)暂不分研究方向 ▼                                                                                                    |
| • 4、填写个人信息1 | *考试科目: (199)管理类联考综合能力 (204)英语二 (-)无 ▼                                                                                                    |
| ● 5、填写个人信息2 | 注:<br>1、推荐免试考生以及报考农村师资计划、支教团推免计划、免费师范生计划的考生院系所、报考专业、研究方向必选,考试科目将自动显示为"免试",如有疑问,                                                                 |
| • 6、选择报考的专业 | 可向报考单位咨询;<br>2、报考专业中文名称前有(专业学位)字样的为全日制专业学位专业领域;                                                                                                 |
| 📍 7、选择报考点   | 3、工商管理、公共管理、旅游管理、工程管理、及工程中的项目管理、教育中的教育管理、体育中的竞赛组织不允许应届生报考,请查看招生简章;<br>4、修改报名信息时,第四考试科目,考试时间超过三小时(考试科目代码第一位为5)与未超过三小时不可互相修改,如需修改必须重新注册填报,原报名号现场不 |
| 🔸 8、校对填报信息  |                                                                                                    |
| • 9、完成报名    | 6、由于网络环境及系统复杂性,下拉列表内容显示的可能比较慢,请耐心等待。                                                                                                    |
| Ļ           | 上一步下一步                                                                                                    |

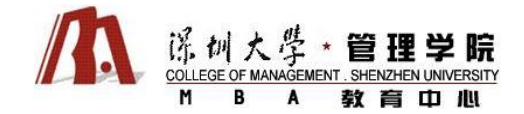

步骤 8: 选择报考点,请依次选择"广东"、"深圳大学"。

特别提示:报考点与考点不同,仅用作报名。根据广东省教育考试院最新安排,深圳大学 MBA 的考点在广州

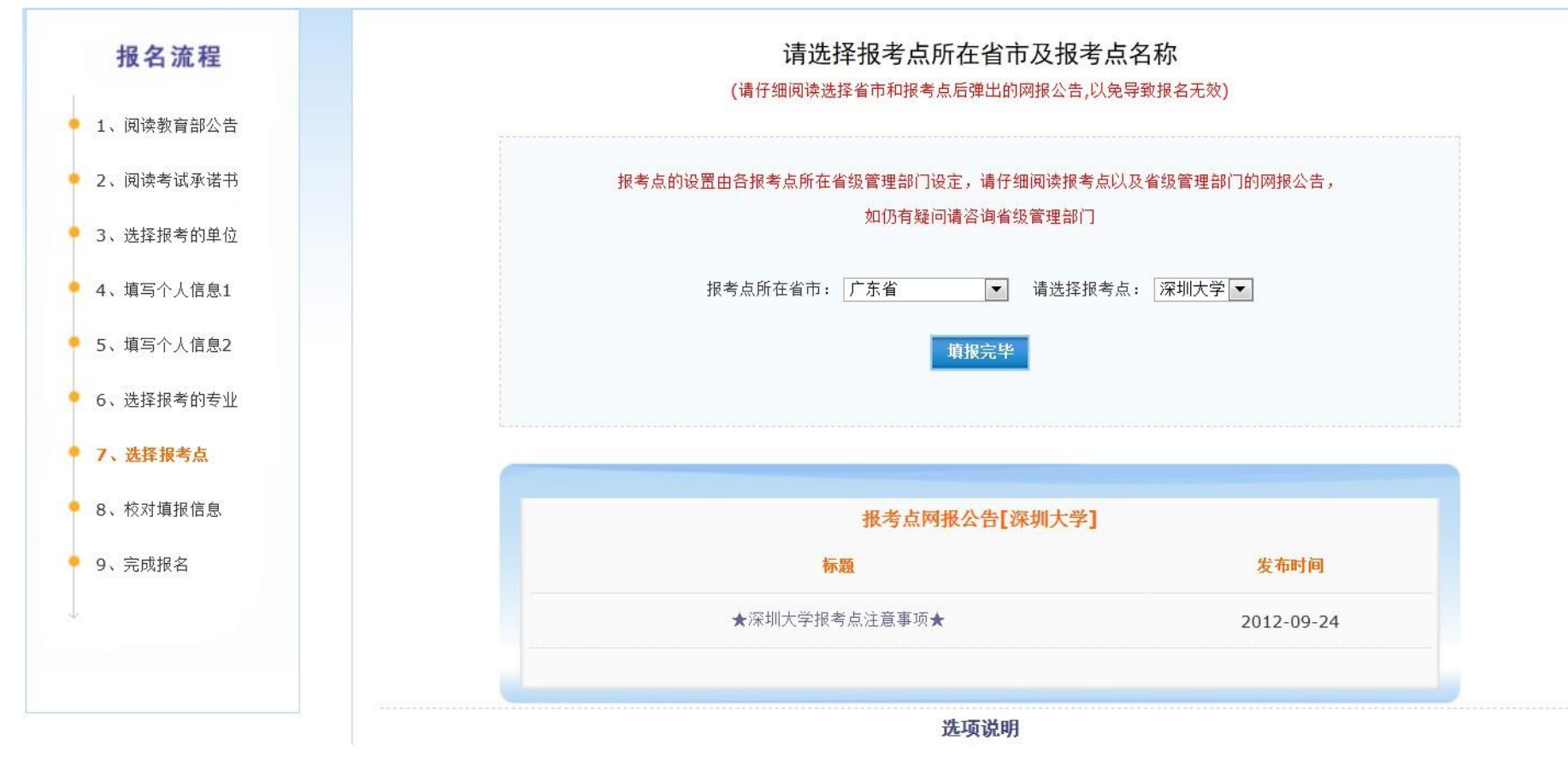

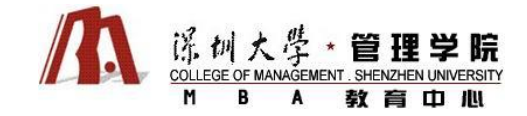

#### 步骤 9: 最后确认 →输入验证码并点击生成报名号

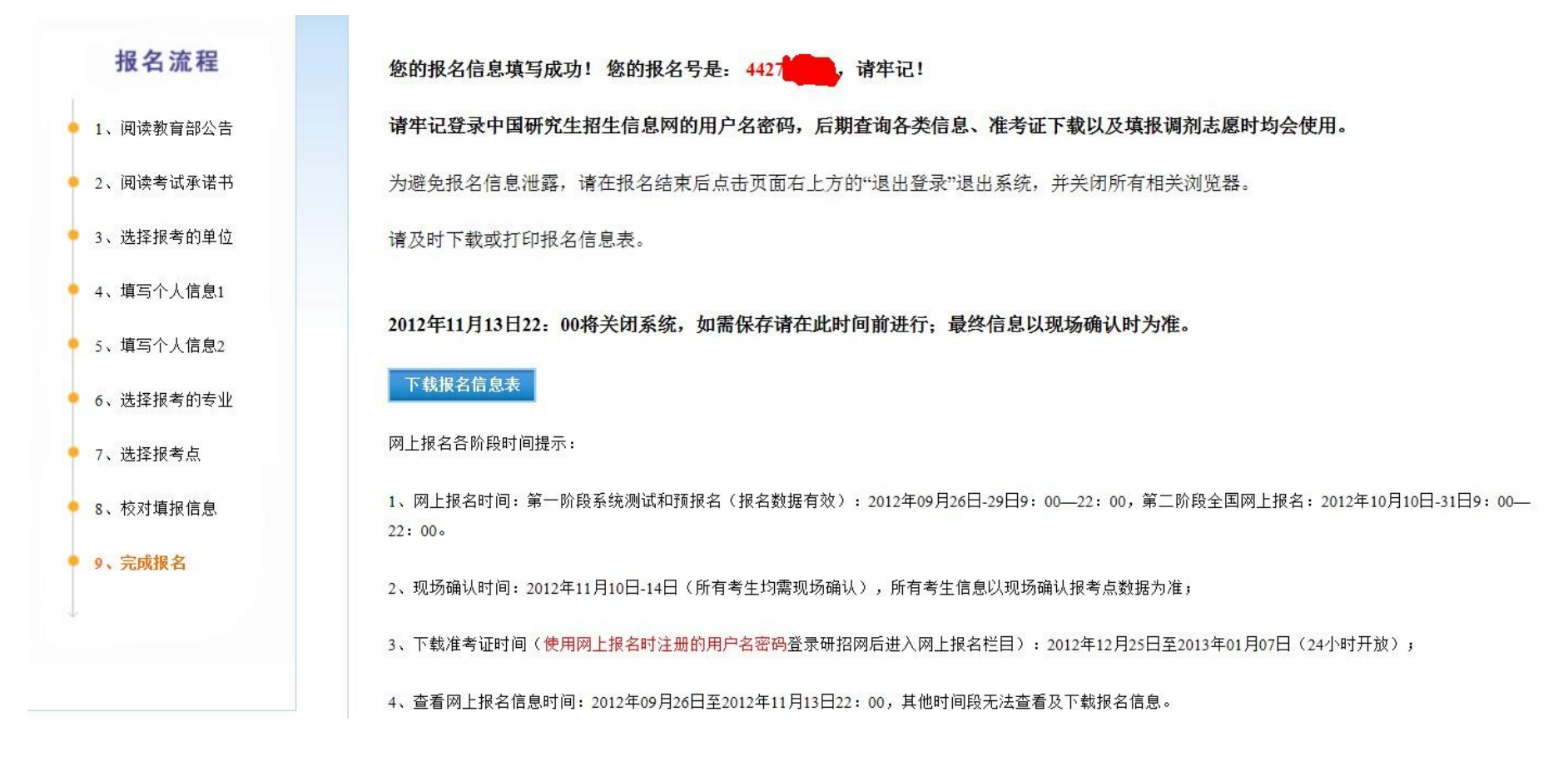

## 重要提示:建议立刻下载报名信息表,牢记用户名和密码,重要! 留意"现场确认"时间并尽早做出安排,以免影响报名。

【报考咨询】深圳大学 MBA 教育中心 联系 人:陈老师、党老师; 联系电话:(0755)26535170; 电邮:mbaadm@szu.edu.cn; QQ: 1844469515; 网址: www.szumba.com